# **Reviewing a Denied Claim**

If a submitted claim is denied you will receive a notification of denial by email directing you to view the details in your online account.

## **1. GO TO MESSAGE CENTER**

Once you are logged into your online account select Message Center from your Main Account page. There will be an indicator that you have new messages. You will need to allow POP-UPS in settings in order to see the letter:

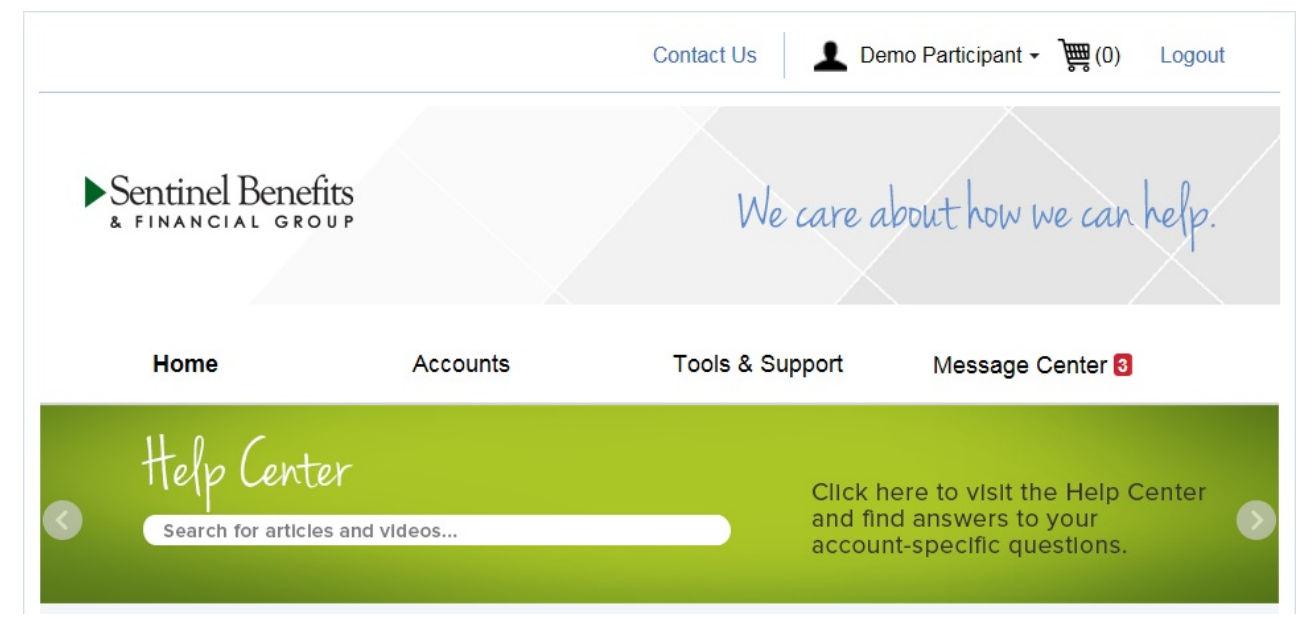

### 2. REVIEW CLAIM NOTICE AND DETAILS ON DENIAL

Once in the Message Center, click on the notice associated with your claim. Notifications Associated with claims:

- **Request for More Information** Notification will be received when supporting documentation for a Debit Card transaction is provided and additional supporting documentation is required. Additional description and reasons for more information will also be on the letter if necessary. See example here. To upload additional documentation find instructions here.
- Denial Letter Letter will explain denial reasons and further action required. Seeexample.
- **First Receipt Request** Notification received after a debit card transaction that requires additional supporting documentation.
- **Overdue Notice** Second notification that additional documentation is required. This notification will be received 2 weeks after the first request is issued.
- Ineligible Notice Notification received if:
  - Documentation was received and the item is not eligible for reimbursement. If the item was
    purchased using the debit card, the card will be suspended and the amount of the charge needs to
    be repaid to the plan. Please see instructions for repayment. Note: The participant can file claims to
    offset a repayment but would need to add a comment when submitting their new reimbursement
    request that they would like to offset the repayment for a specific claim. In this case the repayment
    amount would either decrease, be wiped out (if exactly the same amount), or the reimbursement
    amount will be the approved claim submission minus the repayment amount.
  - Previous requests for documentation received no response. In this case, the transaction will be deemed ineligible and the debit card will be suspended.

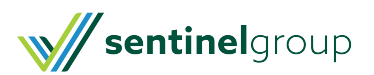

#### 3. UPLOAD ADDITIONAL DOCUMENTATION

When a claim requires additional information to be approved you will be prompted on your home screen to upload additional documentation (max 4 documents). Click on the link to view all of the claims for which you need to submit a receipt.

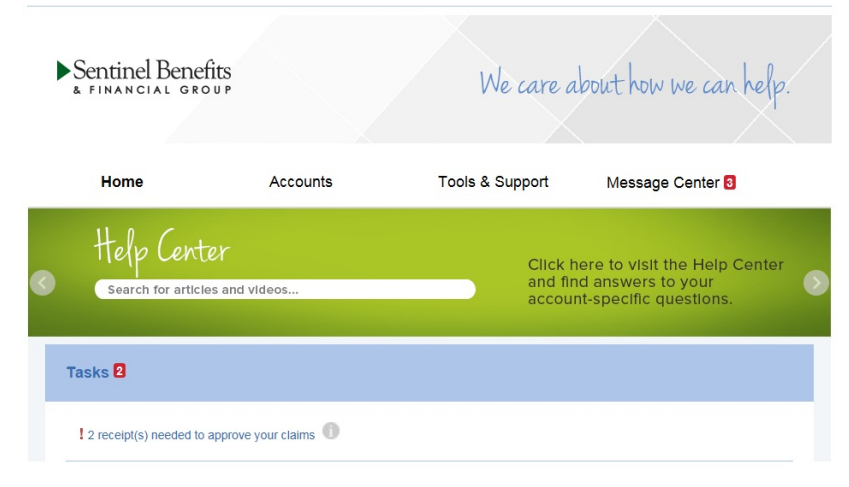

• In the receipts page you will be able to view additional details about the claim by clicking the **Details** link then **View Denial** to see details. To upload requested documentation Click on the **Upload** button

| Accounts / Receipts Needed                                                      | When uploading documentation please be<br>aware of the system limitations and format                                                | of |
|---------------------------------------------------------------------------------|----------------------------------------------------------------------------------------------------|----|
| ① Receipts Needed                                                               | document accepted.                                                                                                    |    |
| DATE OF ACCOUNT MERCHANT / DECIDIENT CLAMAMOUNT                                 | Upload Receipt(s)                                                                                                    |    |
| SERVICE PROVIDER<br>There are no records to display.                            | Upload options<br>Browse for a file on your computer.                                                                               |    |
| © Denied                                                                        | Receipts must be in a JPG, JPEG, GIF, PNG or PDF<br>format and cannot exceed 8 MB. The maximum number of<br>uploaded receipts is 4. |    |
| DENIAL DATE OF ACCOUNT MERCHANT / RECIPIENT CLAIM AMOUNT DATE SERVICE           | RECEIPT ACTIONS                                                                                                    |    |
| 1/6/2021 12/6/2020 Medical FSA 2020 EYELID S DIANE \$226.00                     | New Needed Details Upload                                                                                                    |    |
| 1/6/2021 12/3/2020 Medical FSA 2020 EYE GLA DIANE . \$250.00                    | New Needed Details Upload                                                                                                    |    |
| 1/6/2021 1/1/2020 -<br>11/22/2020 Medical FSA 2020 cvs DIANE <b>\$</b> \$600.04 | New Needed Details Upload                                                                                                    |    |

#### 4. ACCEPTABLE DOCUMENTATION

In order for your claim to be in good order there is specific detail that is required.

Medical FSA: The Explanation of Benefits (EOB) from insurance provider will have all of the needed information above. If you do not have your EOB you may also provide receipt directly from provider.

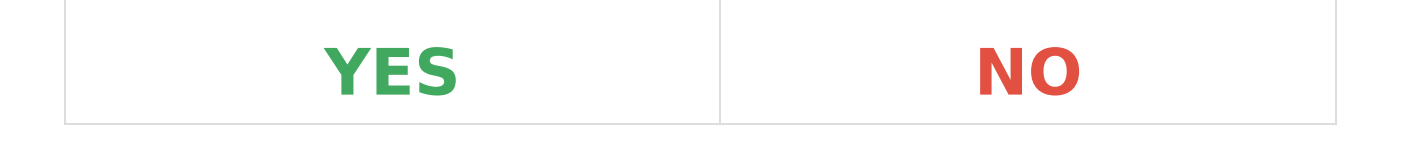

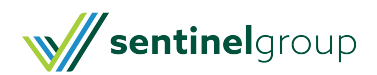

| <ul> <li>Required Details:</li> <li>Date service was rendered (Medical FSA claims are based on date of service, not date of payment, with the exception of orthodontia which is based on payment date)</li> <li>Description of service or item</li> <li>Name of provider of service</li> <li>Name of person receiving the service</li> <li>Total out-of-pocket cost</li> </ul> | Credit Card receipt does not contain sufficient<br>detail to show services received.<br>(*exception: Pharmacy receipt is acceptable<br>documentation for Rx purchases)<br><b>SAMPLE RECEIPT</b><br>Austin, TM 78745<br>555-5555                                                                                                    |
|----------------------------------------------------------------------------------------------------|----------------------------------------------------------------------------------------------------|
|                                                                                                    | STORE: 0003 REBISTER: 001<br>CASHIER: KATIE<br>RSSOCIATE: 000000<br>CUSTOMER RECEIPT COPY<br>ORIGINAL TRANSACTION INFORMATION<br>STORE : 00032<br>REBISTER : 001<br>DATE : 12/31/2005<br>MUMBER : 5194<br>259.99<br>SALES TAX 21.45<br>TOTAL 251.44<br>MADUAT TENDERED<br>VISB 231.44<br>RCCI: *********************************** |
| www.SavetzPublishing.com                                                                                                    |                                                                                                    |

**Please Note** - If you are not able, or prefer not to upload your receipts online, you may print the confirmation page and send to Sentinel Group by Fax: 781-213-7301 Email: Customer Service or Mail: 100 Quannapowitt Parkway Suite 402 Wakefield, MA 01880

Still have questions or issues with updating claims?Contact Us

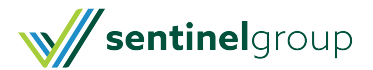